|                        | Servicenote nr. 760100001                            |                  |
|------------------------|------------------------------------------------------|------------------|
| Product                | Description:                                         | Ref. / date      |
| M300 / M350<br>G-sharp | Service guide M300/M350/G-sharp<br>software download | Thsig / 20.12.04 |

## **IMPORTANT:**

Modification should only be carried out by authorized technicians.

## Standard procedure:

- 1. Always reset and download the latest software to the unit you can find and download the latest version online from the <u>TC support site</u>
- 2. **Reset the unit**: Press and hold the (3) TAP button and power on the unit. Then the letter **r** should blink in the display(5) to confirm the reset press the load button(4) fig.2.

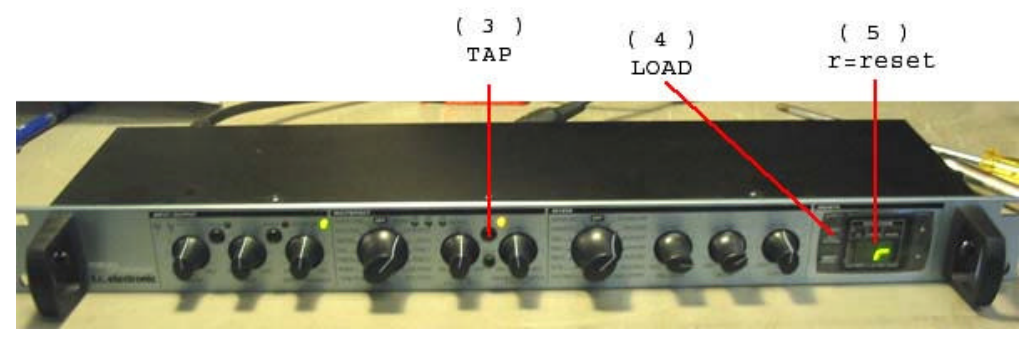

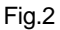

3. Download software: Connect the MIDI cable to the unit and start the M300 application software fig.4. Press the preset+arrow(up) (2) buttons and power on the unit for getting into the download mode notice that the 3 green leds should be moving rapidly(1) see fig.3.

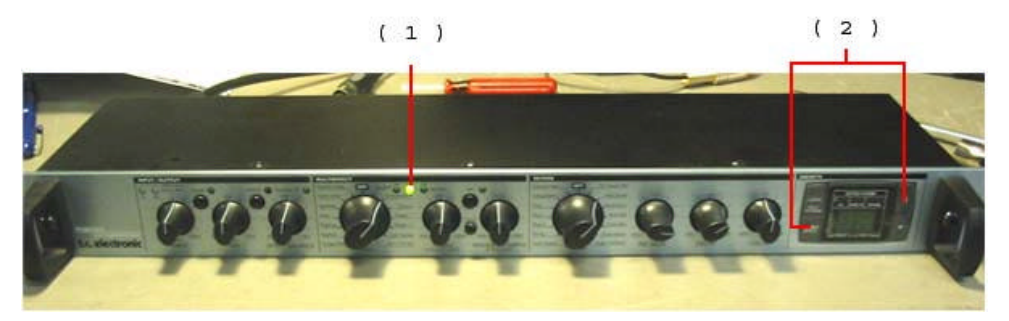

Fig.3

**TC Electronic** 

|                        | Servicenote nr. 760100001                            |                  |
|------------------------|------------------------------------------------------|------------------|
| Product                | Description:                                         | Ref. / date      |
| M300 / M350<br>G-sharp | Service guide M300/M350/G-sharp<br>software download | Thsig / 20.12.04 |

| 🔄 TC Electronic SoftUpdater                                             | 2    |
|-------------------------------------------------------------------------|------|
| This program will update your M300 software to version 1.2 Instructions |      |
| Please read instructions before attempting update.                      |      |
| Select the MIDI output port that your device is connected to:           |      |
| Creative Sound Blaster MPU-401                                          | -    |
| Update                                                                  |      |
| Do not disconnect the device while update is in progress.               |      |
| E                                                                       | át [ |
|                                                                         |      |

Fig.4

- 4. Check all buttons, lights of the unit.
- 5. Connect audio cables and SPDIF cable to the input and output. Check both analog and digital signals, switch between analog and digital a couple of times.
- 6. Test off all effects: try to listen for digital noise or crackling sound at the output.